# RV215W上的VPN客户端配置

## 目标

虚拟专用网络(VPN)是在不同远程位置之间建立的网络,例如小型办公室与总部通信时。 VPN客户端是与VPN连接的方式。点对点隧道协议(PPTP)是通过VPN保护远程位置之间连接 的网络过程。

本文介绍如何在RV215W上配置VPN客户端。

# 适用设备

·RV110W

## 软件版本

•1.1.0.5

# VPN 客户端

#### PPTP配置

步骤1.登录Web配置实用程序并选择VPN > VPN Clients。"VPN客户端"页面打开:

| VPN Clients                                  |           |          |                               |            |  |  |
|----------------------------------------------|-----------|----------|-------------------------------|------------|--|--|
| PPTP Configuration                           |           |          |                               |            |  |  |
| PPTP Server:                                 | 🕅 Enable  |          |                               |            |  |  |
| IP Address for PPTP Server:                  | 192 . 168 | . 10 . 1 | 5                             |            |  |  |
| IP Address for PPTP Clients:                 | 192 . 168 | . 10 . 1 | 00 to 104                     |            |  |  |
| MPPE Encryption:                             | Enable    |          |                               |            |  |  |
| Advanced Configuration                       |           |          |                               |            |  |  |
| Netbios over VPN:                            |           |          |                               |            |  |  |
| You must save before you can edit or delete. |           |          |                               |            |  |  |
| VPN Client Setting Table                     |           |          |                               |            |  |  |
| No. Enable                                   | Username  | Password | Allow User to Change Password | Protocol   |  |  |
| 1                                            | user1     | •••••    |                               | PPTP 🔻     |  |  |
| 2                                            | user2     |          |                               | QuickVPN 👻 |  |  |
| Add Row Edit Delete                          |           |          |                               |            |  |  |

步骤2.检查PPTP服务器以允许更改PPTP服务器。

步骤3.在PPTP Server的IP地址字段中输入PPTP服务器的IP地址。

步骤4.在PPTP客户端的IP地址(IP Address for PPTP Clients)字段中输入PPTP客户端的IP地 址范围。 步骤5.选中**MPPE Encryption**复选框以启用Microsoft点对点加密(MPPE)。带MMPE选项的 PPTP允许VPN使用PPTP作为隧道协议。

步骤6.选中**Netbios over VPN**复选框以允许通过VPN隧道进行NetBIOS通信。网络基本输入输 出系统(NetBIOS)是允许计算机通过LAN相互通信的协议。

步骤7.单击"**保存"**。

#### 添加VPN客户端

| ١ | VPN Clients                                  |              |              |          |            |                              |             |
|---|----------------------------------------------|--------------|--------------|----------|------------|------------------------------|-------------|
|   | PPTP Configu                                 | ration       |              |          |            |                              |             |
|   | PPTP Server:                                 |              | ✓ Enable     |          |            |                              |             |
|   | IP Address for PPTP Server:                  |              | 192 . 168    | . 10 .   | 15         |                              |             |
|   | IP Address for PPTP Clients:                 |              | 192 . 168    | . 10 .   | 100 to 104 |                              |             |
|   | MPPE Encryption:                             |              | ✓ Enable     |          |            |                              |             |
|   | Advanced Configuration                       |              |              |          |            |                              |             |
|   | Netbios over VPN:                            |              | $\checkmark$ |          |            |                              |             |
|   | You must save before you can edit or delete. |              |              |          |            |                              |             |
|   | VPN Client S                                 | etting Table |              |          |            |                              |             |
|   |                                              | No.          | Enable       | Username | Password   | Allow User to Change Passwor | rd Protocol |
|   |                                              | 1            |              | user1    |            |                              | PPTP 👻      |
|   |                                              | 2            |              | user2    |            |                              | QuickVPN 👻  |
|   | Add Row                                      | Edit         | Dele         | ete      |            |                              |             |

步骤1.单击"添**加行"**。

步骤2.选中Enable复选框以启用VPN客户端。

步骤3.在Username字段中输入客户端的用户名。

步骤4.在Password字段中输入客户端的密码。

步骤5.从Protocol下拉列表中选择所需的协议。可用选项包括:

·PPTP — 使用传输控制协议(TCP)和通用路由封装(GRE)。PPTP不提供机密性或加密。

·QuickVPN — 它使用安全超文本传输协议(HTTP)进行加密参数的所有身份验证和协商,但 数据连接纯粹是互联网协议安全(IPsec)。 它提供机密性,并在主机计算机之间提供加密隧道 。

第6步。(可选)选中Allow User to Change Password复选框。仅当从上述步骤中选择 QuickVPN时,此选项才可用。

步骤7.单击"**保存"**。

#### 编辑VPN客户端

| 15                                           |  |  |  |  |  |  |  |
|----------------------------------------------|--|--|--|--|--|--|--|
| 15                                           |  |  |  |  |  |  |  |
|                                              |  |  |  |  |  |  |  |
| 100 to 104                                   |  |  |  |  |  |  |  |
| Enable                                       |  |  |  |  |  |  |  |
| Advanced Configuration                       |  |  |  |  |  |  |  |
|                                              |  |  |  |  |  |  |  |
| You must save before you can edit or delete. |  |  |  |  |  |  |  |
| VPN Client Setting Table                     |  |  |  |  |  |  |  |
| Protocol                                     |  |  |  |  |  |  |  |
| РРТР                                         |  |  |  |  |  |  |  |
| Add Row Edit Delete                          |  |  |  |  |  |  |  |
|                                              |  |  |  |  |  |  |  |

步骤1.选中所需的VPN客户端复选框。

步骤2.单击"**编辑**",然后按照"添加VPN客户*端"部分的*步骤3-7。

步骤3.单击"保**存"**。

#### 删除VPN客户端

| PPTP Configuration                           |                             |  |  |  |  |  |  |
|----------------------------------------------|-----------------------------|--|--|--|--|--|--|
| PPTP Server:                                 | Imable                      |  |  |  |  |  |  |
| IP Address for PPTP Server:                  | 192 . 168 . 10 . 15         |  |  |  |  |  |  |
| IP Address for PPTP Clients:                 | 192 . 168 . 10 . 100 to 104 |  |  |  |  |  |  |
| MPPE Encryption:                             | Enable                      |  |  |  |  |  |  |
| Advanced Configuration                       |                             |  |  |  |  |  |  |
| Netbios over VPN:                            |                             |  |  |  |  |  |  |
| You must save before you can edit or delete. |                             |  |  |  |  |  |  |
| VPN Client Setting Table                     |                             |  |  |  |  |  |  |
| No. Username                                 | Password Protocol           |  |  |  |  |  |  |
| 🔽 1 user1                                    | PPTP                        |  |  |  |  |  |  |
| Add Row Edit Delete                          |                             |  |  |  |  |  |  |

步骤1.选中所需的VPN客户端复选框。

步骤2.单击"删**除"**。

步骤3.单击"保**存"**。

#### 导入VPN客户端

用户可以使用.CSV文件导入VPN客户端设置。此功能可节省时间,因为用户无需手动输入设置。

步骤1.登录Web配置实用程序并选择**VPN>VPN Clients**。"VPN客*户端"*页面打开:

| PPTP Configuration                                          |                       |          |                               |          |  |  |
|-------------------------------------------------------------|-----------------------|----------|-------------------------------|----------|--|--|
| PPTP Server:                                                | 🔲 Enable              |          |                               |          |  |  |
| IP Address for PPTP Server:                                 | 10 . 0 . 0 . 1        |          |                               |          |  |  |
| IP Address for PPTP Clients:                                | 10 . 0 . 0 . 10 to 14 |          |                               |          |  |  |
| MPPE Encryption: 🗸 Enable                                   |                       |          |                               |          |  |  |
| Advanced Configuration                                      |                       |          |                               |          |  |  |
| Netbios over VPN:                                           |                       |          |                               |          |  |  |
| VPN Client Setting Table                                    |                       |          |                               |          |  |  |
| No. Er                                                      | nable Username        | Password | Allow User to Change Password | Protocol |  |  |
| No data to display                                          |                       |          |                               |          |  |  |
| Add Row Edit Delete                                         |                       |          |                               |          |  |  |
| Import VPN Client Setting: Clients_01 Sep. 29 13.csv Browse |                       |          |                               |          |  |  |
| (To import User Names + Password via CSV files.)            |                       |          |                               |          |  |  |
| Import                                                      |                       |          |                               |          |  |  |

步骤2.单击页**面**底部的"浏览",从当前系统中选择.csv文件。

步骤3.单击"**导入**"加载文件。

步骤4.单击"保**存"**。